## ឧទសន្ត័ន្ទ ២

#### មេៀមនេះច្រាត់ខាតញ្ចម់ នៅននាគារគ្រៅប្រនេស តាមមេៈសេទាអេស៊ីលីខាអ៊ីននើណែត

### ១ សេទាអេស៊ីលីខាអ៊ីតឆើលែនត តួ១ប្រព័ន្ធ RIB

ដើម្បីឲ្យការផ្ទេរប្រាក់ទទួលបានជោគជ័យ អតិថិជនត្រូវអនុវត្តតាមលំដាប់លំដោយដូចខាងក្រោម ៖

► Login RIB  $\rightarrow$  Enter User Name  $\rightarrow$  Enter Password

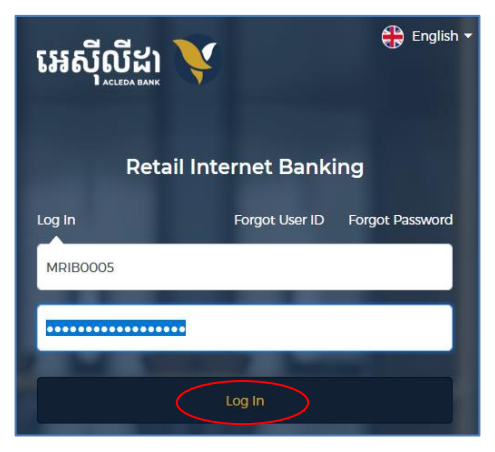

- ផ្ទៀងផ្ទាត់ការចូលប្រព័ន្ធ ៖
  - ប្រព័ន្ធបញ្ជូនទៅកម្មវិធី ACLEDA Authentication នៅលើទូរសព្វដៃ

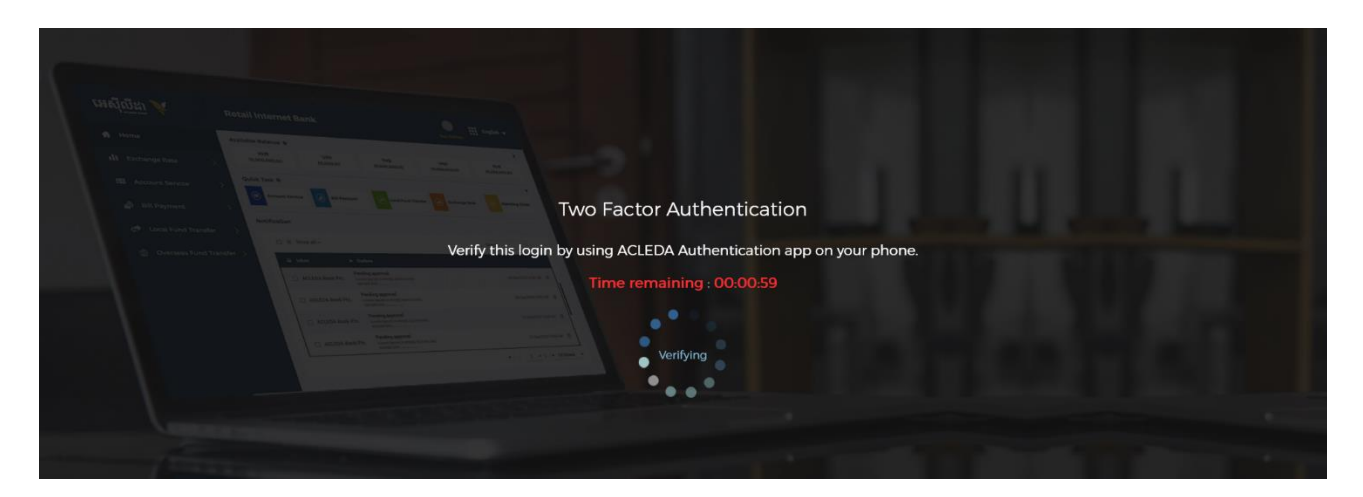

Enter PIN to approve on PUSH Authentication to verify Log in RIB system

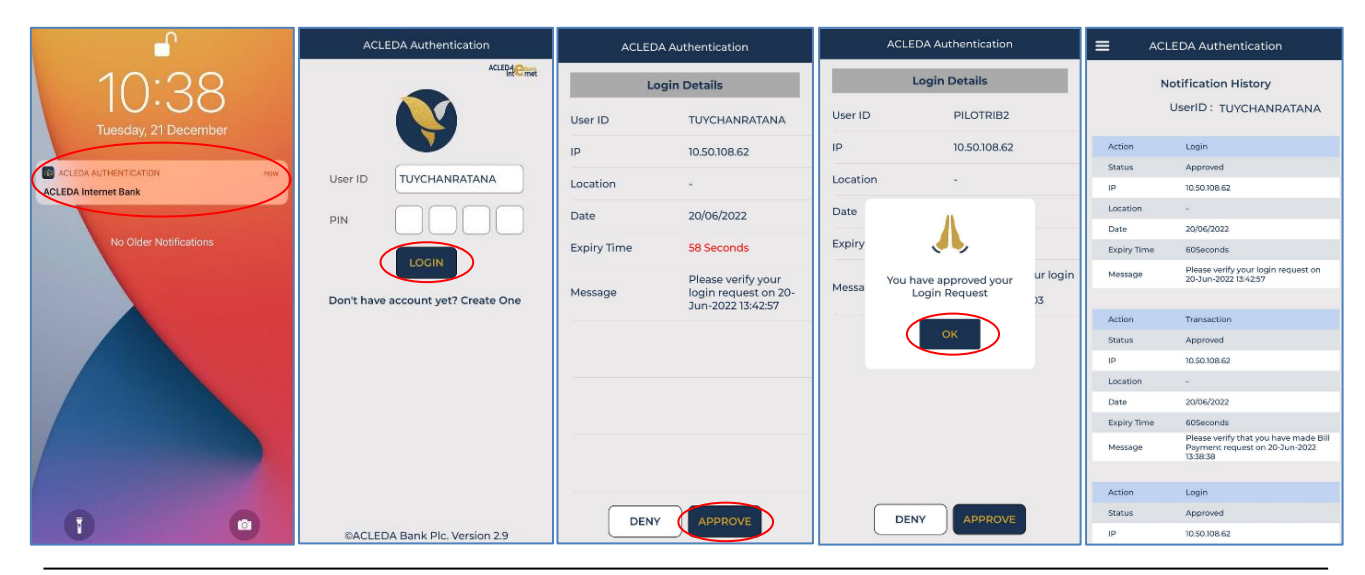

នាយកដ្ឋានអភិវឌ្ឍន៍ផលិតផល

#### > ប៊ុប៊Ωើ Home → Overseas Fund Transfer

| អេស៊ីលីដា 丫              | Retail Internet Banking | 🚫 🏭 Engleh •           |
|--------------------------|-------------------------|------------------------|
| 🔓 Home 🛑                 | Assault Balance         | _                      |
| 🛍 Exchange Rate          |                         | *                      |
| Account Services         | Quick Task 🏚            | *                      |
| 🐻 Term Deposit           |                         |                        |
| 📑 Bill Payment >         | Notification            |                        |
| 😤 Loan Service 📏         | Show All 👻 👔            | Search by subject Q +  |
| 🐻 Tax Payment 💦 👌        |                         |                        |
| 📾 Cheque Services 💦 👌    |                         |                        |
|                          | You have no message.    |                        |
| ③ Overseas Fund Transfer |                         | i∈ < 1 + > ⊨ 10 Rows + |
| 🖗 Tan Ha                 |                         |                        |

# ជ្រើសយក Batch Upload រួចបញ្ចូលព័ត៌មានផ្ទេរប្រាក់ ដើម្បី Upload file excel ដូចខាងក្រោម ៖

- Select your account : ជ្រើសរើសគណនីកាត់ទឹកប្រាក់ចេញ
  - Transfer Type : ជ្រើសរើស "Immediate/Future"
- 🖲 Attachment File : ចុច "Select File" ដើម្បីទាញយក Soft Excel នៃទិន្នន័យផ្ទេរប្រាក់ ដែលបានរៀបចំរូច
  - 🜒 ចុំចិបញ្ហូន "🗹 / Submit"

| Overseas Fund Transfer                        |                                    |                                       | Transaction List                                   |
|-----------------------------------------------|------------------------------------|---------------------------------------|----------------------------------------------------|
| Single Payment Batch Upload                   |                                    |                                       |                                                    |
| Select your account 🚺                         |                                    |                                       |                                                    |
| 0001-04208201-11<br>USD 10,000.00             | 0001-04208201-22<br>THB 400,000.00 | 0001-04208201-33<br>KHR 40,000,000.00 | 0001-04208201-44<br>EUR 10.000.000                 |
| 0001-04208201-66<br>USD 10,000.00             | 0001-04208201-77<br>THB 0.00       | 0001-04208201-88<br>AUD 10,000.00     |                                                    |
| Transfer Type • 2                             | •                                  | (                                     | ភញ្ជយកគំរូតារាងផ្ទេរប្រាក់ក្រៅប្រទេស ជា File Excel |
| Attachment File 3                             |                                    | Ĺ                                     | พยุโฟกอนนอเซ กิมกรณ เจเป็นกินชิ เวอ                |
| Sample_Overseas_Transfer RIB1xIsx<br>22.49 KB | ×                                  |                                       |                                                    |
| You can only upload Excel file, maximum 1 MB. |                                    |                                       | 9                                                  |
|                                               |                                    |                                       | Submit                                             |

ទិន្នន័យដែលបាន Upload រួច ប្រព័ន្ធនឹងបង្ហាញជាប្រតិបត្តិការដាច់ដោយឡែកពីគ្នា ដូច្នេះសូមផ្ទៀងផ្ទាត់ ប្រតិបត្តិការផ្ទេរប្រាក់ឡើងវិញ មុនពេលចុចបញ្ហូន "Confirm"

| Reta                     | il In                            | iternet Bankin                         | g                                                                          |                                    |                                              |                 |                  |        | 😣 🏭 English                                                                                          | ÷ |
|--------------------------|----------------------------------|----------------------------------------|----------------------------------------------------------------------------|------------------------------------|----------------------------------------------|-----------------|------------------|--------|----------------------------------------------------------------------------------------------------|---|
| 0                        | vers                             | eas Fund Transf                        | er - Confirmation                                                          |                                    |                                              |                 |                  |        |                                                                                                    | 1 |
| Acc<br>Acc<br>Tra<br>Tot | count<br>count<br>nsfer<br>al De | t No.<br>t Name<br>Type<br>abit Amount | : USD 0001-04208201-<br>: Pilot RIB New 1<br>: Immediate<br>: USD 8,884.93 | n                                  |                                              |                 |                  |        | 9                                                                                                    |   |
| 1                        | No.                              | Transaction Date                       | Beneficiary Bank                                                           | To Account No.                     | To Account Name                              | Transfer Amount | Total Fee Amount | Fee By | Purpose                                                                                              |   |
| 1                        | 1                                | 29-Feb-2024 12:47:33                   | CITI BANK NA                                                               | T54565465465464654646 564646465546 | TEST PILOT FOR RUN BATCH FILE ON CIB AND RIB | USD 100.00      | USD 45.00        | OUR    | TEST PILOT ON RUN BATCH FILE FOR CIB AND RIB WITH LONG NARRACTIVE                                    |   |
|                          | 2                                | 29-Feb-2024 12:47:33                   | CITI BANK NA                                                               | T54565465465464654646 564646465546 | TEST PILOT FOR RUN BATCH FILE ON CIB AND RIB | THB 25,000.00   | USD 15.00        | SHA    | TEST IMPROVE FIELD PURPOSE IN IB BY LENGTH INCREASING TO 300 CHARACTERS FOR BE RIB AND C             |   |
|                          | 3                                | 29-Feb-2024 12:47:33                   | COMMONWEALTH BANK                                                          | T54565465465464654646 564646465546 | TEST PILOT FOR RUN BATCH FILE ON CIB AND RIB | EUR 500.50      | USD 15.00        | SHA    | FOR THE FIRST PAGE IS SHOW NORMAL AMT AS OUR 30USD THEN TO NEXT PAGE IF CUSTOMER INPUT               |   |
|                          | 4                                | 29-Feb-2024 12:47:33                   | COMMONWEALTH BANK                                                          | T54565465465464654646 564646465546 | TEST PILOT FOR RUN BATCH FILE ON CIB AND RIB | AUD 1,009.00    | AUD 22.81        | BEN    | TEST IMPROVE FIELD PURPOSE IN IB BY LENGTH INCREASING TO 300 CHARACTERS FOR BE RIB AND C             |   |
|                          | 5                                | 29-Feb-2024 12:47:33                   | MAYBANK                                                                    | T54565465465464654646 564646465546 | TEST PILOT FOR RUN BATCH FILE ON CIB AND RIB | CAD 5,000.00    | USD 15.00        | SHA    | ផ្ទេរប្រាក់ក្រៅប្រទេស ទៅធនាគារ MIZUHO BANK នៅប្រទេសថៃ កម្រៃសេវា (OUR FEE) គឺអត្រា 0.25%នៃចំនួនទឹកប្រ |   |
|                          | 6                                | 29-Feb-2024 12:47:33                   | MAYBANK                                                                    | T54565465465464654646 564646465546 | TEST PILOT FOR RUN BATCH FILE ON CIB AND RIB | JPY 350,000.00  | JPY 2,235.00     | BEN    | TEST PILOT ON RUN BATCH FILE FOR CIB AND RIB WITH LONG NARRACTIVE                                    |   |
|                          | 7                                | 29-Feb-202412:47:33                    | SIAM COMMERCIAL BANK                                                       | T54565465465464654646 564646465546 | TEST PILOT FOR RUN BATCH FILE ON CIB AND RIB | VND 500,000.00  | USD 15.00        | SHA    | ផ្ទេរប្រាក់ក្រៅប្រទេស ទៅធនាគារ MIZUHO BANK នៅប្រទេសថៃ កម្លៃសេវា                                      |   |
|                          | 8                                | 29-Feb-2024 12:47:33                   | COMMON WEALTH ,LTD CO (2)                                                  | T54565465465464654646 564646465546 | TEST PILOT FOR RUN BATCH FILE ON CIB AND RIB | SGD 150.00      | USD 15.00        | SHA    | ផ្ទេរប្រាក់ក្រៅប្រទេស ទៅធនាគារ MIZUHO BANK នៅប្រទេសថៃ កម្លៃសេវា                                      |   |
|                          | 9                                | 29-Feb-2024 12:47:33                   | BANK OF CHINA , LIMITED COPNAY                                             | T54565465465464654646 564646465546 | TEST PILOT FOR RUN BATCH FILE ON CIB AND RIB | CNY 900.00      | USD 45.00        | OUR    | TEST PILOT ON RUN BATCH FILE FOR CIB AND RIB WITH LONG NARRACTIVE                                    |   |
|                          | 10                               | 29-Feb-2024 12:47:33                   | BANK OF CHINA , LIMITED COPNAY                                             | T54565465465464654646 564646465546 | TEST PILOT FOR RUN BATCH FILE ON CIB AND RIB | USD 350.00      | USD 15.00        | SHA    | TEST PILOT ON RUN BATCH FILE FOR CIB AND RIB WITH LONG NARRACTIVE                                    | / |
| <                        |                                  |                                        |                                                                            |                                    |                                              |                 |                  |        | ,                                                                                                    |   |
|                          |                                  |                                        |                                                                            |                                    |                                              |                 |                  |        | Confirm                                                                                              |   |

- ប្រព័ន្ធបញ្ចូនទៅកម្មវិធី ACLEDA Authentication នៅលើទូរសព្វដៃ
- ការផ្ទៀងផ្ទាត់ប្រតិបត្តិការ ۶

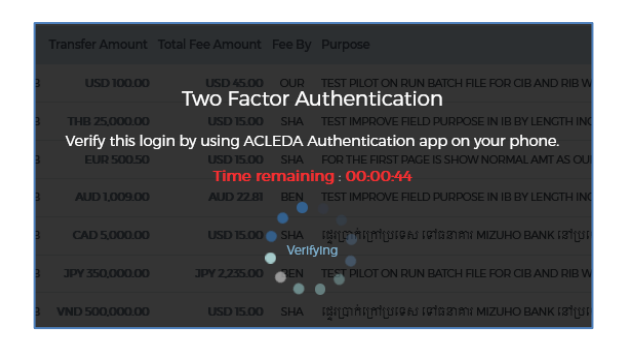

Enter PIN to approve on PUSH Authentication to verify transaction •

|                           | ACLEDA Authentication              | ACLEDA        | Authentication                                                  | ACLED         | A Authentication                          |                      | EDA Authentication                                                                  |
|---------------------------|------------------------------------|---------------|-----------------------------------------------------------------|---------------|-------------------------------------------|----------------------|-------------------------------------------------------------------------------------|
| 10.38                     | ACLEDA                             | Login Details |                                                                 | Login Details |                                           | Notification History |                                                                                     |
| Tuesday, 21 December      |                                    | User ID       | TUYCHANRATANA                                                   | User ID       | CDU2.MAKER                                | 1                    | UserID : TUYCHANRATANA                                                              |
|                           |                                    | IP            | 10.50.108.62                                                    | IP            | 10.50.108.62                              | Action               | Login                                                                               |
| ACLEDA AUTHENTICATION now | User ID TUYCHANRATANA              | Location      |                                                                 | Location      |                                           | Status               | Approved                                                                            |
| ACLEDA Internet Bank      |                                    | Location      |                                                                 |               |                                           | IP                   | 10.50.108.62                                                                        |
|                           |                                    | Date          | 20/06/2022                                                      | Date          | 04/01/2024                                | Location             |                                                                                     |
| No Older Notifications    |                                    |               | 58 Seconds Expir                                                | Evoiry Time   | EQ Seconds                                | Date                 | 20/06/2022                                                                          |
|                           | LOGIN                              | Expiry Time   |                                                                 | copity fifte  | 39 Seconds                                | Expiry Time          | 60Seconds                                                                           |
|                           |                                    | Message       | Please verify your<br>login request on 20-<br>Jun-2022 13:42:57 | Message       | Please verify your login                  | Message              | Please verify your login request on<br>20-Jun-2022 13:42:57                         |
|                           | Don't have account yet? Create One |               |                                                                 | Message       | Jan-2024 09:02:56                         |                      |                                                                                     |
|                           |                                    |               |                                                                 |               |                                           | Action               | Transaction                                                                         |
|                           |                                    |               |                                                                 |               |                                           | Status               | Approved                                                                            |
|                           |                                    |               |                                                                 |               | A                                         | IP                   | 10.50.108.62                                                                        |
|                           |                                    |               |                                                                 |               | <b>.</b>                                  | Location             |                                                                                     |
|                           |                                    |               |                                                                 | Variaba       | in an an an an an an an an an an an an an | Date                 | 20/06/2022                                                                          |
| -                         |                                    |               |                                                                 | Lo            | igin Request                              | Expiry Time          | 605econds                                                                           |
|                           |                                    | -             |                                                                 |               |                                           | Message              | Please verify that you have made Bill<br>Payment request on 20-Jun-2022<br>13:38:38 |
|                           |                                    |               |                                                                 |               | ок                                        |                      |                                                                                     |
|                           |                                    |               |                                                                 |               | <u> </u>                                  | Action               | Login                                                                               |
| 0 0                       |                                    | DENN          |                                                                 | DENN          | ADDONE                                    | Status               | Approved                                                                            |
|                           | ©ACLEDA Bank Plc. Version 2.9      | DENY          | APPROVE                                                         | DENY          | APPROVE                                   | IP                   | 10.50.108.62                                                                        |

ប្រព័ន្ធបង្ហាញ "Your transaction is pending for verification from Bank" មានន័យថាប្រតិបត្តិការទទូលបាន ≻ ជោគជ័យ និងរង់ចាំការត្រូតពិនិត្យ និងអនុម័តិពីធនាគារ។

| R | Retail Internet Banking          |                              |                      |                 |                                       |                                              |                               |              |          |  |  |
|---|----------------------------------|------------------------------|----------------------|-----------------|---------------------------------------|----------------------------------------------|-------------------------------|--------------|----------|--|--|
| Ī | SUCCESS<br>Your transaction is p | pending for verification fro | om Bank.             |                 |                                       |                                              |                               |              | ×        |  |  |
| j | Overseas Fund                    | Transfer                     | Search               |                 | ۹ 🕇                                   |                                              |                               |              |          |  |  |
|   | Transaction No.                  | Transaction Date             | Account No.          | Account Name    | Account No./IBAN                      | Beneficiary name                             | Transfer Amount Transfer Type | Status       | Action   |  |  |
|   | ROS2406000014                    | 29-Feb-202412:47:33          | USD 0001-04208201-11 | Pilot RIB New 1 | T54565465465465464654646564646465546  | TEST PILOT FOR RUN BATCH FILE ON CIB AND RIB | USD 350.00 Immediate          | Pending Bank | Z        |  |  |
|   | ROS2406000013                    | 29-Feb-202412:47:33          | USD 0001-04208201-11 | Pilot RIB New 1 | T54565465465464654646 564646465546    | TEST PILOT FOR RUN BATCH FILE ON CIB AND RIB | CNY 900.00 Immediate          | Pending Bank | Z        |  |  |
|   | ROS2406000012                    | 29-Feb-202412:47:33          | USD 0001-04208201-11 | Pilot RIB New 1 | T54565465465465464654646 564646465546 | TEST PILOT FOR RUN BATCH FILE ON CIB AND RIB | SGD 150.00 Immediate          | Pending Bank | Ø        |  |  |
|   | ROS2406000011                    | 29-Feb-202412:47:33          | USD 0001-04208201-11 | Pilot RIB New 1 | T54565465465465464654646 564646465546 | TEST PILOT FOR RUN BATCH FILE ON CIB AND RIB | VND 500,000.00 Immediate      | Pending Bank | Z        |  |  |
|   | ROS2406000010                    | 29-Feb-202412:47:33          | USD 0001-04208201-11 | Pilot RIB New 1 | T54565465465464654646 564646465546    | TEST PILOT FOR RUN BATCH FILE ON CIB AND RIB | JPY 350,000.00 Immediate      | Pending Bank | Z        |  |  |
|   | ROS2406000009                    | 29-Feb-202412:47:33          | USD 0001-04208201-11 | Pilot RIB New 1 | T54565465465465464654646 564646465546 | TEST PILOT FOR RUN BATCH FILE ON CIB AND RIB | CAD 5,000.00 Immediate        | Pending Bank | Z        |  |  |
|   | ROS2406000008                    | 29-Feb-202412:47:33          | USD 0001-04208201-11 | Pilot RIB New 1 | T54565465465464654646 564646465546    | TEST PILOT FOR RUN BATCH FILE ON CIB AND RIB | AUD 1,009.00 Immediate        | Pending Bank | Z        |  |  |
|   | ROS2406000007                    | 29-Feb-202412:47:33          | USD 0001-04208201-11 | Pilot RIB New 1 | T54565465465465464654646564646465546  | TEST PILOT FOR RUN BATCH FILE ON CIB AND RIB | EUR 500.50 Immediate          | Pending Bank | Z        |  |  |
|   | R052406000006                    | 29-Feb-202412:47:33          | USD 0001-04208201-11 | Pilot RIB New 1 | T54565465465465464654646564646465546  | TEST PILOT FOR RUN BATCH FILE ON CIB AND RIB | THB 25,000.00 Immediate       | Pending Bank |          |  |  |
|   | ROS2406000005                    | 29-Feb-202412:47:33          | USD 0001-04208201-11 | Pilot RIB New 1 | T54565465465465464654646 564646465546 | TEST PILOT FOR RUN BATCH FILE ON CIB AND RIB | USD 100.00 Immediate          | Pending Bank |          |  |  |
|   |                                  |                              |                      |                 |                                       |                                              | H < 1                         | <u> </u>     | ) Rows 🔹 |  |  |